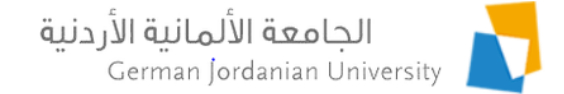

### Managing Vaccination Certificates in MyGJU

Feras Al-Hawari, Anoud Alufieshat, and Hala Barham

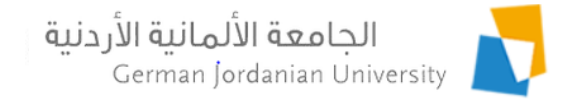

# Overview

- Introduction
- Uploading vaccination certificates by students
- Verifying certificates by DSA
- Checking student vaccination status by schools, registration, and instructors
- References

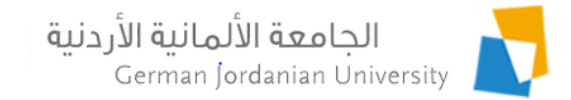

# Introduction

- The goal of this presentation is to show GJU students how to upload their Covid 19 vaccination certificate information into the MyGJU [1,2] university portal.
- Consequently, the deanship of student affairs (DSA) staff will double check the uploaded information for verification.
- Such information can be checked by DSA, schools, and registration to make sure students are in compliance with the precautionary measures related to the corona virus pandemic.

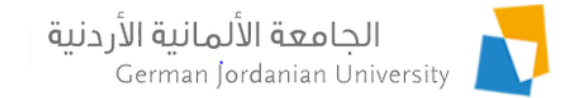

## Uploading Vaccination Certificates by Students (1)

| Course<br>Sections           | Schedules Evaluations Grades                                | Transcript         | German<br>Year Other<br>Affairs |  |  |
|------------------------------|-------------------------------------------------------------|--------------------|---------------------------------|--|--|
| Academic Affairs • Othe      | r Affairs                                                   |                    |                                 |  |  |
| Student Information          |                                                             | Student ID:        |                                 |  |  |
| Degree:                      | Bachelor                                                    | Enrollment Year:   | First 2013 / 2014               |  |  |
| Faculty:                     | School of Electrical Engineering and Information Technology | Student Status:    | Enrolled                        |  |  |
| Department:                  | Computer Science Department                                 | Program:           | Regular Program                 |  |  |
| Major:                       | Computer Science                                            | Account Status:    | Active                          |  |  |
| Study Plan:                  | Computer Science 2012                                       |                    |                                 |  |  |
| Study Plan Credit Hours:     | 143                                                         |                    |                                 |  |  |
| Other Affairs                |                                                             |                    |                                 |  |  |
| Academic Calendar            | Student Status                                              | Advisors           |                                 |  |  |
| Study Plan                   | Hold Status                                                 | Prerequisite lests |                                 |  |  |
| Study Plan versus Transcript | Major Transfers                                             | Iransfer Credit    |                                 |  |  |
|                              |                                                             |                    | <u>e</u>                        |  |  |

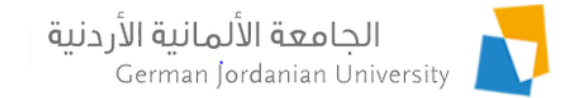

## Uploading Vaccination Certificates by Students (2)

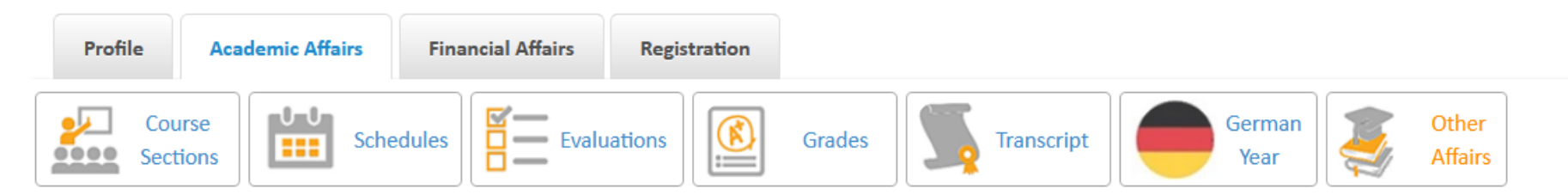

Academic Affairs > Other Affairs > Vaccination Certificate

| Vaccination Certificate |                        |                         |                        |                 |                         |  |  |  |  |  |
|-------------------------|------------------------|-------------------------|------------------------|-----------------|-------------------------|--|--|--|--|--|
|                         | First Vaccination Date | Second Vaccination Date | Third Vaccination Date | Verified by DSA | Vaccination Certificate |  |  |  |  |  |
| No records four         | d                      |                         |                        |                 |                         |  |  |  |  |  |
| 🖍 Edit                  | – Delete               |                         |                        |                 |                         |  |  |  |  |  |

Total Rows: 0

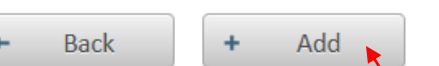

Click the Add button to add your certificate

Note 1: You can add only one certificate in MyGJU. Note 2: To update it (if needed) delete the old one, and add the new one.

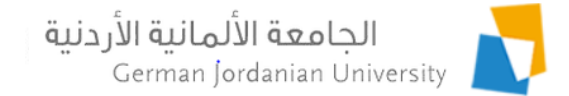

## Uploading Vaccination Certificates by Students (3)

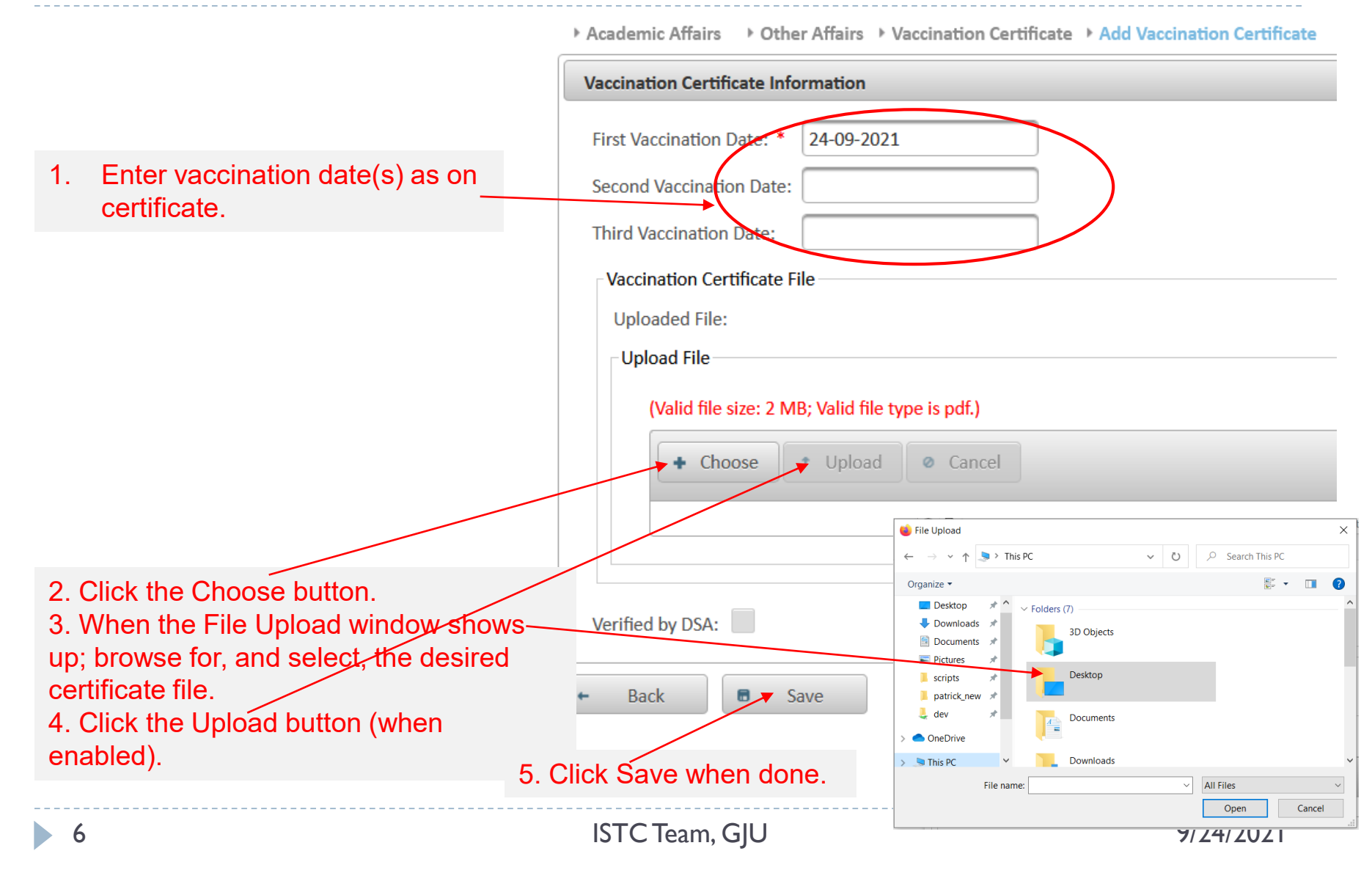

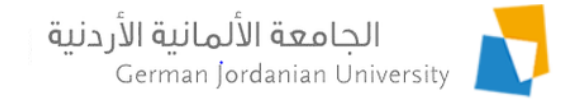

## Uploading Vaccination Certificates by Students (4)

### After saving the certificate in the previous slide!

| Profile | Academic Affairs       | Financial Affairs | Registration |        |            |                |   |                  |
|---------|------------------------|-------------------|--------------|--------|------------|----------------|---|------------------|
|         | Course<br>Sections Sch | edules Evalu      | ations       | Grades | Transcript | German<br>Year | 3 | Other<br>Affairs |

▹ Academic Affairs → Other Affairs → Vaccination Certificate

| Vaccination Certificate |                        |                         |                        |                 |                         |  |  |  |  |  |
|-------------------------|------------------------|-------------------------|------------------------|-----------------|-------------------------|--|--|--|--|--|
|                         | First Vaccination Date | Second Vaccination Date | Third Vaccination Date | Verified by DSA | Vaccination Certificate |  |  |  |  |  |
| $\bigcirc$              | 24-09-2021             |                         |                        | No              | Download                |  |  |  |  |  |
| 🖍 Edit                  | – Delete               |                         |                        |                 |                         |  |  |  |  |  |

#### Total Rows: 1

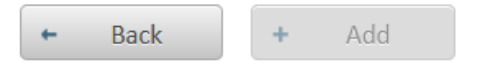

### Check verification by DSA status here

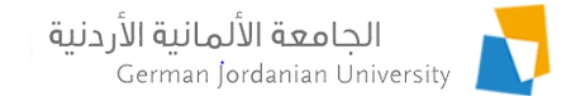

## Verifying Vaccination Certificates by DSA (1)

|                           |      | My Affairs Coordination Man             |                                                                   | tion Manager'               | s Tasks                    |                        |                          |                        |                |                    |                            |  |  |
|---------------------------|------|-----------------------------------------|-------------------------------------------------------------------|-----------------------------|----------------------------|------------------------|--------------------------|------------------------|----------------|--------------------|----------------------------|--|--|
|                           |      | Course Sections                         |                                                                   | Student Details Email to St |                            | tudents                | GY Outgoing Applications |                        | GY Internships |                    |                            |  |  |
|                           |      | Student Fee Payments Vaccination Certif |                                                                   |                             | ificates                   |                        |                          |                        |                |                    |                            |  |  |
|                           |      | Filtering Criteria                      | iltering Criteria                                                 |                             |                            |                        |                          |                        |                |                    |                            |  |  |
|                           |      | Student ID:                             |                                                                   |                             |                            | Ver                    | ified by DSA:            | All                    |                |                    |                            |  |  |
|                           |      | Academic Statuse                        | Academic Statuses: Academic Status Vaccination Status: Vaccinated |                             |                            |                        |                          |                        |                | •                  |                            |  |  |
|                           |      | Note: This report ge                    | ts the acade                                                      | mic status on a gene        | eral basis as specified in | Generate<br>the studen | t academic info          | — 1. Click tl          | ne Gener       | ate bu             | tton                       |  |  |
|                           |      |                                         | Students Vaccination Certificates                                 |                             |                            |                        |                          |                        |                |                    |                            |  |  |
|                           |      |                                         |                                                                   | 14 <4                       |                            |                        |                          |                        |                |                    |                            |  |  |
| 2. Select the certificate |      | Student I<br>\$                         | D Stu                                                             | ıdent Name 🗘                | First Vaccination Date     | Second                 | l Vaccination<br>Date    | Third Vaccination Date | Vaccinated     | Verified<br>by DSA | Vaccination<br>Certificate |  |  |
|                           |      | 20:                                     |                                                                   |                             | 24-09-2021                 |                        |                          |                        | Yes            | No                 | Download                   |  |  |
|                           |      | Review Cer                              | tificate                                                          | Export                      |                            |                        |                          |                        |                |                    |                            |  |  |
|                           |      |                                         |                                                                   |                             |                            |                        |                          |                        |                |                    |                            |  |  |
|                           | 3. C | lick the Re                             | view Co                                                           | ertificate bu               | tton                       |                        |                          |                        |                |                    |                            |  |  |

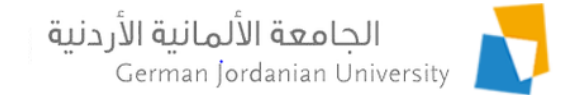

### Verifying Vaccination Certificates by DSA (2)

| My Affairs       | Coordination         | Manager's Tasks        |                        |                            |                        |            |                          |                            |
|------------------|----------------------|------------------------|------------------------|----------------------------|------------------------|------------|--------------------------|----------------------------|
| Course Sec       | ctions               | Student Details E      | mail to Students GY    | C                          |                        |            |                          |                            |
| Student Fee P    | ayments Va           | ccination Certificates |                        |                            |                        |            |                          |                            |
| Vaccination Cer  | tificate Informatior | 1                      |                        |                            |                        |            |                          |                            |
| First Vaccinatio | on Date: * 24-09-    | 2021                   |                        |                            |                        |            |                          |                            |
| Second Vaccina   | ation Date:          |                        |                        |                            |                        |            |                          |                            |
| Third Vaccinati  | on Date:             |                        |                        |                            |                        |            |                          |                            |
| Vaccination C    | Certificate File     |                        |                        |                            |                        |            |                          |                            |
|                  | Vaccination Co       | ertificate             | – Delete               |                            |                        |            |                          |                            |
| Verified by DS4  | 🛛 🔽 1. Ch            | eck if all information | on is accurate.        |                            |                        |            |                          |                            |
|                  |                      |                        |                        | _                          |                        |            |                          |                            |
| ← Back           | Save                 | 2. Save change         | es when done.          |                            |                        |            |                          |                            |
|                  |                      |                        | Students V             | accination Certificates    |                        |            |                          |                            |
|                  |                      |                        |                        | 1 >> > > 1 >               |                        |            |                          |                            |
|                  |                      |                        | First Vaccination Date | Second Vaccination<br>Date | Third Vaccination Date | Vaccinated | Verified<br>by DSA<br>\$ | Vaccination<br>Certificate |
|                  |                      |                        | 24-09-2021             |                            |                        | Yes        | Yes                      | Download                   |
| 9                |                      |                        | ISTC Team, G           | ijU                        |                        |            | 9/24/2                   | 2021                       |

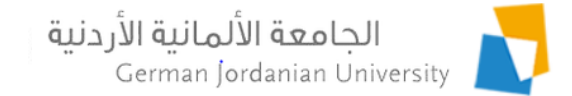

### Checking Vaccination Certificates by Deans

| Dean's Tasks <> Reports                  |                               |                                        |                                   |            |  |
|------------------------------------------|-------------------------------|----------------------------------------|-----------------------------------|------------|--|
| Reports                                  |                               |                                        |                                   |            |  |
| Students Academic Status Report          |                               |                                        |                                   |            |  |
| MOHE General Report                      |                               |                                        |                                   |            |  |
| Registration Status Report               |                               |                                        |                                   |            |  |
| Pre Registration Report                  |                               |                                        |                                   |            |  |
| Students Registered Courses Report       |                               |                                        |                                   |            |  |
| Registered Students with Bypassed Rules  | <u>Report</u>                 |                                        |                                   |            |  |
| Top Students Report                      |                               |                                        |                                   |            |  |
| Faculty Rooms Report                     |                               |                                        |                                   |            |  |
| Faculty Course Equivalency Report        |                               |                                        |                                   |            |  |
| Students Vaccination Certificates Report | ▶ Dean's Tasks → Reports      | Students Vaccination Certificate       | s Report                          |            |  |
|                                          | Filtering Criteria            |                                        |                                   |            |  |
|                                          | Faculty:                      | School of Electrical Engineering and   | Information Technology            |            |  |
|                                          | Department:                   | All                                    | •                                 |            |  |
| X                                        | Student ID:                   |                                        | Verified by DSA:                  | All        |  |
|                                          | Academic Statuses:            | Academic Status                        | Vaccination Status:               | Vaccinated |  |
|                                          | Note: This report gets the ad | cademic status on a general basis as s | Generate                          | ion table. |  |
|                                          |                               |                                        | Students Vaccination Certificates |            |  |
|                                          |                               |                                        |                                   |            |  |

| Student ID | Student Name 🗘 | First Vaccination Date | Second Vaccination Date | Third Vaccination Date | Vaccinated | Verified<br>by DSA<br>\$ | Vaccination<br>Certificate |  |  |  |
|------------|----------------|------------------------|-------------------------|------------------------|------------|--------------------------|----------------------------|--|--|--|
| 2          |                | 24-09-2021             |                         |                        | Yes        | Yes                      | Download                   |  |  |  |

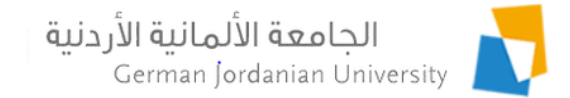

### Checking Vaccination Certificates by Registrars

| Faculties Re | port                                                                                                    |                    |                            |                                                |                        |            |                          |                            |  |  |  |
|--------------|----------------------------------------------------------------------------------------------------|--------------------|----------------------------|------------------------------------------------|------------------------|------------|--------------------------|----------------------------|--|--|--|
| Department   | ts Report                                                                                                    |                    |                            |                                                |                        |            |                          |                            |  |  |  |
| Available Ro | oms Report                                                                                                    |                    |                            |                                                |                        |            |                          |                            |  |  |  |
| Students Va  | ccination Certifica                                                                                                    | ates Report        |                            |                                                |                        |            |                          |                            |  |  |  |
|              | Reports  Revistration Filtering Criteria Student ID: Academic Statuses:                                                        | Reports > Students | Vaccination Certificates R | eport<br>Verified by DSA:<br>Vaccination Statu | All Vaccinated         |            | •                        |                            |  |  |  |
| N            | Generate Note: This report gets the academic status on a general basis as specified in the student academic information table. |                    |                            |                                                |                        |            |                          |                            |  |  |  |
|              |                                                                                                    |                    | ान रन                      |                                                |                        |            |                          |                            |  |  |  |
|              | Student ID<br>\$                                                                                                    | ident Name 🗘       | First Vaccination Date     | Second Vaccination Date                        | Third Vaccination Date | Vaccinated | Verified<br>by DSA<br>\$ | Vaccination<br>Certificate |  |  |  |
|              | 20                                                                                                    |                    | 24-09-2021                 |                                                |                        | Yes        | Yes                      | Download                   |  |  |  |
|              |                                                                                                    |                    |                            |                                                |                        |            |                          |                            |  |  |  |

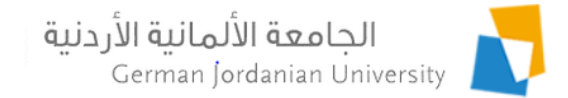

### Checking Vaccination Certificates by Instructors

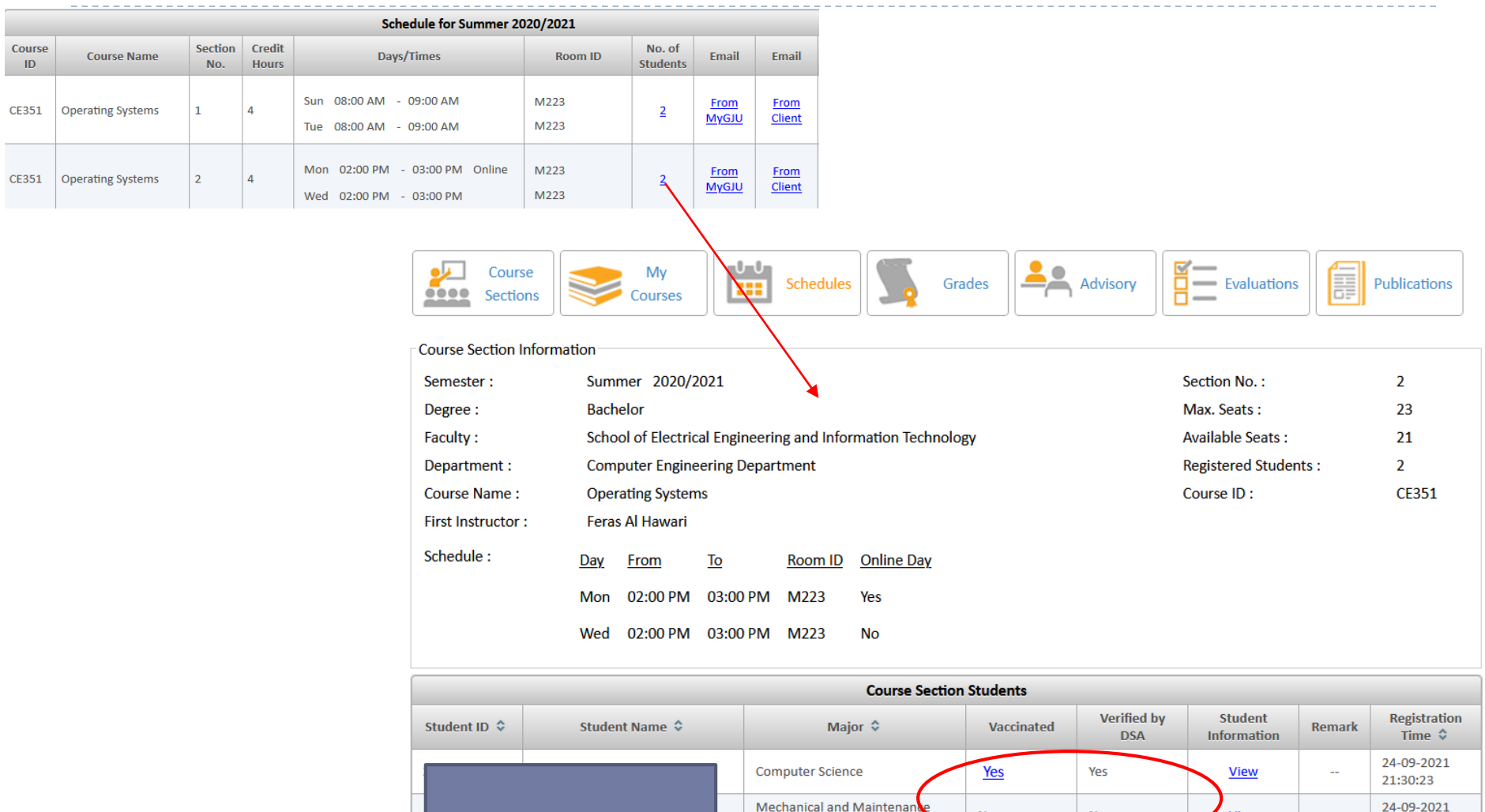

Engineering

No

No

21:27:28

View

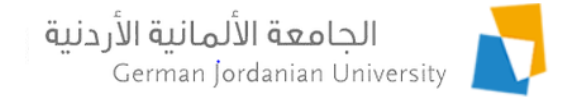

# References

- 1. MyGJU. Available from <u>https://mygju.gju.edu.jo</u> [last accessed June, 2019].
- 2. F. Al-Hawari, A. Alufeishat, M. Alshawabkeh, H. Barham, and M. Habahbeh. The software engineering of a three-tier web-based student information system (MyGJU). Computer Applications in Engineering Education, 2017 Mar, 25(2):242-263.